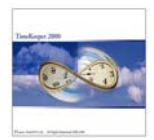

## Preface

A new search screen facility option was added to the Daily Browser preference setup which makes tracing of reporting jobs easier using a tree table. This feature is particularly useful when working with related levels so that only the related levels are displayed as per the designed level hierarchy.

Environment: TK-SQL (TC module)

## **Required Program Files:**

DBrwSave.dll Feb 23<sup>rd</sup>, 2009

Or Update TK Set to version March 31<sup>st</sup>, 2009 or later.

## Setup Steps

1. In order to enable the tree table search window, please go to the Daily Browser Preferences Setup screen and set TCDAY as the Current File.

| Daily Browser Preferences Setup    |                                            |                                       |                |
|------------------------------------|--------------------------------------------|---------------------------------------|----------------|
| <u>File Options H</u> elp          |                                            |                                       |                |
| ? 🖹 🕅                              |                                            |                                       |                |
| Current File TCDAY (Daily Job Tra  | ansfers/TC)                                | •                                     | Browser Legend |
| Current Menu Parameter 1 Employee  | Allow Addin     Allow Delet     Records Re | ig Records<br>ing Records<br>ead Only | Field Selected |
| Groups Selection                   |                                            | Fields Sele                           | ection         |
| Record Date                        | A Rec                                      | ord Date                              | <b>▲</b>       |
| Period Code                        | Perio                                      | od Code                               |                |
| Period Key                         | Perio                                      | od Key                                |                |
| Plant                              |                                            | ł                                     |                |
| Record Date Period Code Period Key | Plant                                      | Site                                  | Department     |
|                                    |                                            |                                       | ×              |

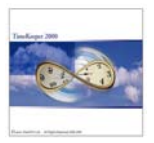

2. Go to the Options menu, select "Use External TC list" option and save the settings.

| 🖬 Daily Browser Preferences Setup                                                                |                                                                     |             |                |  |  |  |  |
|--------------------------------------------------------------------------------------------------|---------------------------------------------------------------------|-------------|----------------|--|--|--|--|
| File Options Help                                                                                |                                                                     |             |                |  |  |  |  |
| <ul> <li>Enable Editing Automatic Default Records</li> <li>Allow Edit History Records</li> </ul> |                                                                     |             |                |  |  |  |  |
| Duration Checking                                                                                |                                                                     |             | Browser Legend |  |  |  |  |
| Use External TC List                                                                             | sters/IU                                                            |             |                |  |  |  |  |
| C Enable Alerts When Exceeding Planning                                                          | Allow Adding Records<br>Allow Deleting Records<br>Records Read Only |             | Field Selected |  |  |  |  |
| Groups Selection                                                                                 |                                                                     | Fields Sele | ection         |  |  |  |  |
| Record Date                                                                                      |                                                                     | ord Date    |                |  |  |  |  |
| Period Code                                                                                      | Perio                                                               | od Code     |                |  |  |  |  |
| Period Key                                                                                       | Perio                                                               |             |                |  |  |  |  |
| Plant                                                                                            | Plan                                                                | ł           | <b>_</b>       |  |  |  |  |
| Record Date Period Code Period Key                                                               | Plant                                                               | Site        | Department     |  |  |  |  |
| •                                                                                                |                                                                     |             | Þ              |  |  |  |  |

## Getting Results

1. Open the Daily browser and select a record from the TCDAY browser window.

| P Edit/View Daily Activity File             |                                                   |             |             |                      |          |                    |             |                |                 |             |            |              |           |              |
|---------------------------------------------|---------------------------------------------------|-------------|-------------|----------------------|----------|--------------------|-------------|----------------|-----------------|-------------|------------|--------------|-----------|--------------|
| File R                                      | File Record Records Type Options Second File Help |             |             |                      |          |                    |             |                |                 |             |            |              |           |              |
| <u>? #2) = = : () ///// # @2 : 11 : ! !</u> |                                                   |             |             |                      |          |                    |             |                |                 |             |            |              |           |              |
| Emp                                         | loyee :                                           | 1 test test |             |                      |          |                    |             |                |                 |             |            |              |           | F            |
|                                             | Da                                                | ate         | Plant       | Site                 | [        | Department         | Acc<br>Code | Period<br>Key  | First Sort      | Second Sort | Third Sort | t Profession | In 1      | Out          |
|                                             | 03/02                                             | /2009 1     |             | 1                    | 1        |                    | 1           | 200910         | 1               | 0           | 0          | 0            | :         | :            |
|                                             | 04/30                                             | /2009 1     |             | 1                    | 1        |                    | 1           | 200918         | 1               | 0           | 0          | 0            | 8:00      | 18:00        |
|                                             |                                                   |             |             |                      |          |                    |             |                |                 |             |            |              |           |              |
| •                                           |                                                   |             |             |                      |          |                    |             |                |                 |             |            |              |           |              |
| 60%                                         |                                                   |             |             |                      |          |                    |             | TCDAY (Daily J | b Transfers/TC) |             |            |              |           |              |
|                                             | Reco                                              | ord Date    | Period Code | Period Key           | Employee | Contract           | W           | /ork Order     |                 | Process     |            | Cost Center  | Machine   |              |
| ▶                                           | 04/30                                             | /2009 1     |             | 200918               | 1        | 999999             | 100         |                | 1               |             |            | 0 0          |           | 0            |
| ▶                                           | Heco<br>• 04/30                                   | v/2009 1    | Period Code | Period Key<br>200918 | Employee | Contract<br>999999 | 100         | fork Urder     | 1               | Process     |            | Cost Cer     | nter<br>O | nter Machine |

2. When selecting Work order (level 1) and pressing the 🛄 button

|   | TCDAY (Daily Job Transfers/TC) |          |            |         |   |  |  |  |
|---|--------------------------------|----------|------------|---------|---|--|--|--|
|   | Employee                       | Contract | Work Order | Process |   |  |  |  |
| Ι | 1                              | 999999   | 100        | 1       | 0 |  |  |  |

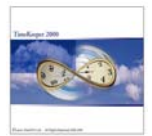

| Search Screen for Job Reportin |                                                                    |
|--------------------------------|--------------------------------------------------------------------|
| Search                         | B- Work Order; Process                                             |
| Text to Search                 | ⊞- Work Order 100: International support<br>⊞- Work Order 200: Q&A |
| 🗖 Case sensitive               |                                                                    |
| Match whole word only          |                                                                    |
| Current node and below only    |                                                                    |
| All levels                     |                                                                    |
| Find Next Find All             | Search Results Clear Filter                                        |
| About the current selection    | Work Order Process                                                 |
| OK Cancel                      |                                                                    |
| No items were checked          | Currently selected items count: 0 Length: 35                       |

A search screen in a form of a tree table will be shown:

3. The Tree table format allows the user to pin point the jobs that should be selected much more easily either by expanding the tree (hierarchy) and selecting the desired job or by searching for key words /strings (the left side of the search screen).

Example: When selecting under Work Order 100 (international support) Process 4 (specification) and pressing the OK button

| Search Screen for Job Reportin |                                                                                                    |  |  |  |  |
|--------------------------------|----------------------------------------------------------------------------------------------------|--|--|--|--|
| Search Text to Search          | Work Order; Process     Work Order 100: International support     Process 0:     Process 1: support     Process 2: documentation     Process 3: implementation     Process 4: specifications     Work Order 200: Q&A |  |  |  |  |

will set the TCDAY record with the selected value.

|   | Contract | Work Order | Process |  |  |  |  |  |  |
|---|----------|------------|---------|--|--|--|--|--|--|
|   |          |            |         |  |  |  |  |  |  |
| ] | 999999   | 100        | 4       |  |  |  |  |  |  |
| Ĩ |          |            |         |  |  |  |  |  |  |

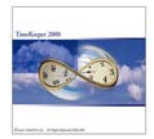

Another option is using the key word search.

<u>Example:</u> entering the word "assist" under the Text to search window and pressing "find all" button will return all records containing the entered word.

| Search Screen for Job Reportin      |                                                                                                    |                   |
|-------------------------------------|----------------------------------------------------------------------------------------------------|-------------------|
| Search<br>Text to Search<br>assisst | Work Order; Process     Work Order 100: International support     Work Order 200: Q&A     Process 4:     Process 5: test sets     Process 6: assisst support |                   |
| Case sensitive                      |                                                                                                    |                   |
| Match whole word only               |                                                                                                    |                   |
| Current node and below only Process |                                                                                                    |                   |
| Find Next Find All                  | Search Results Clear Filter                                                                                                    |                   |
| About the current selection         | Work Order                                                                                                    | Process           |
| OK Cancel                           | 200 Q&A                                                                                                    | 6 assisst support |
| ٠                                   | Currently selected items count: 1 Length: 159                                                                                                    |                   |

<u>Please note:</u> This feature is extremely useful when working with related levels settings for Time Costing as the tree table presents the hierarchy and the user can make sure that the lower level process selected is indeed linked with its "parent" job.

*TKSQL Using Search Screen for Locating Jobs May2009* 

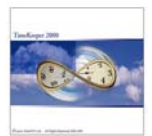